You record PTO (paid time off for either vacation or illness) in Kronos. You have to either use a computer on the OHSU network or use Citrix to access Kronos.

|                                |                                                     | FAVORITES  | DESKTOPS                  | APPS                          |                           | Megan Huber 🔻 🔞                    |
|--------------------------------|-----------------------------------------------------|------------|---------------------------|-------------------------------|---------------------------|------------------------------------|
|                                |                                                     |            |                           |                               |                           | Q Search Favorites                 |
| Details<br>OHSU Citrix Desktop | AIS Citrix                                          | Citrix OHS | Details<br>U Service Desk | Citrix Remote D<br>Connection | <b>Details</b><br>Desktop | Details<br>Citrix Windows Explorer |
| Citrix Microsoft Teams         | ritodo<br>cisco<br>Finesse Details<br>Cisco Finesse | Kronos     | Details                   |                               |                           |                                    |

From here, it's similar to other timekeeping softwares:

|                | ^  <br>      |               |                     |                   |                            |                               |                          |      | - Master A           | 1 2 109  |         |
|----------------|--------------|---------------|---------------------|-------------------|----------------------------|-------------------------------|--------------------------|------|----------------------|----------|---------|
|                | rtal.o       | nsu.e         | au/Citrix/MyOHSU    | Applicationsweb/c | lients/HTML5Client/src/Ses | sionwindow.ntml?launchid=1    | 608073198191             |      |                      | •<br>_   | · · · · |
| 🏢 Apps 🔟 👼 🔺 💇 | i box        | 6             | j citrix 脑 🔍        | 🌒 🐐 Quartzy       | S EZProxy 📙 OHSU 📙         | R RESEARCH ROA                | M research refs          | igeJ | CONNECT              | HOME     | LEAR    |
|                | 9 v8         | .1 PRO        | OD KRONOSWEB2       | × +               |                            |                               |                          |      | -                    |          | ×       |
| •              | $\leftarrow$ | $\rightarrow$ | 0 ŵ                 | https://kron      | os.ohsu.edu/wfcstatic/a    | pplications/navigator/htm     | l5/dist/container        | ☆    | 存 回                  |          |         |
|                |              | 🔶 K           | (RONOS"             |                   |                            |                               |                          |      | Megan El<br>Sign Out | Huber    |         |
|                | A N          | Ay Info       | ormation Q +        |                   |                            |                               |                          |      |                      |          | _       |
| ſ              | My Ti        | imeca         | ard                 |                   |                            |                               | •                        |      |                      |          | >       |
|                |              |               |                     |                   |                            | Loaded: 3:00 PM Current Pay F | Period 💌 📰               |      |                      |          |         |
|                |              |               |                     |                   |                            |                               | -                        |      | My Timecard          |          |         |
|                | V            | • •<br>iew    | Approve<br>Timecard |                   |                            | Print Refresh<br>Timecard     | Calculate Save<br>Totala |      | My Links             |          |         |
|                |              |               | Date                | Schedule          | Pay Code                   | Amount                        | in 🔺                     |      | My Reports           |          |         |
|                | •            | ×             | Mon 12/07           |                   |                            |                               |                          |      | My Schedule and      | Requests |         |
|                | •            |               | Tue 12/08           |                   | 7                          |                               |                          | _    |                      |          |         |
|                |              | 8             | Wed 12/09           |                   |                            |                               |                          |      |                      |          |         |
|                |              |               | Thu 12/10           |                   |                            |                               |                          |      |                      |          |         |
|                |              |               | Sat 12/12           |                   |                            |                               |                          |      |                      |          |         |
|                | +            | ×             | Sun 12/13           |                   |                            |                               |                          |      |                      |          |         |
|                | •            |               |                     |                   |                            |                               | •                        |      |                      |          |         |
|                |              |               |                     |                   |                            |                               |                          |      |                      |          |         |
|                |              | otals         | Accruals Audits     | Comments Histo    | orical Corrections         |                               |                          |      |                      |          |         |
|                | 1            | All           |                     | All               | •                          |                               |                          |      |                      |          |         |
|                |              | _             | Account             |                   | Pay Code                   | Amou                          | int                      |      |                      |          |         |
|                |              |               |                     |                   | No data to display         |                               |                          |      |                      |          |         |
|                |              |               |                     |                   |                            |                               |                          |      |                      |          |         |
|                |              |               |                     |                   |                            |                               |                          |      |                      |          |         |

If you click the "Accruals" tab and scroll down, you can see how much PTO you have available.

| Totals | Accruals   | Audits     | Comments     | Historical Corrections |                       |                      |                        |   |
|--------|------------|------------|--------------|------------------------|-----------------------|----------------------|------------------------|---|
| Acci   | rual Code  | Accrual Av | ailable Bala | Accrual Units          | Accrual Reporting Per | Accrual Opening Bala | Accrual Ending Balance |   |
| PTO G  | RU Student |            | 30.75        | Hour                   | Wed 1/01 · Thu        | 0.0                  | 30.75                  |   |
| Volunt | ary Cash   |            | 0.0          | Hour                   | Wed 1/01 - Thu        | 0.0                  | 0.0                    | • |

## To actually take time off:

In the current day's row, click in the box under "Pay Code" and then select "PTO GRU Paid Time Off"

| <b>†</b> N | /ly Int | formation Q +       |                 |                                                                                                    |                                        |                   |         |                     |      | _                        |  |
|------------|---------|---------------------|-----------------|----------------------------------------------------------------------------------------------------|----------------------------------------|-------------------|---------|---------------------|------|--------------------------|--|
| Му Т       | imeo    | ard                 |                 |                                                                                                    |                                        |                   |         |                     | •    | *                        |  |
|            |         |                     |                 | Loa                                                                                                    | Loaded: 3:00 PM Current Pay Period 💌 📰 |                   |         |                     |      |                          |  |
|            |         |                     |                 |                                                                                                    |                                        | _                 |         |                     |      | My Timecard              |  |
| V          | • •     | Approve<br>Timecard |                 |                                                                                                    |                                        | Print<br>Timecard | Refresh | Calculate<br>Totala | Save | My Links                 |  |
|            |         | Date                | Schedule        | Pay Code                                                                                                    |                                        | Ar                | nount   | In                  |      | My Reports               |  |
| +          | ×       | Mon 12/14           |                 |                                                                                                    |                                        |                   |         |                     |      |                          |  |
| +          | ×       | Tue 12/15           |                 |                                                                                                    |                                        |                   |         |                     |      | My Schedule and Requests |  |
| +          | ×       | Wed 12/16           |                 |                                                                                                    |                                        |                   |         |                     |      |                          |  |
| +          | ×       | Thu 12/17           |                 |                                                                                                    |                                        |                   |         |                     |      |                          |  |
| +          | ×       | Fri 12/18           |                 | Please Choose:                                                                                                    | •                                      |                   |         |                     |      |                          |  |
| +          | ×       | Sat 12/19           |                 | Search                                                                                                    |                                        |                   |         |                     |      |                          |  |
| +          | ×       | Sun 12/20           |                 | PAH Phone At Home<br>PCOM Comp Time OHSUPA                                                                                                    |                                        |                   |         |                     |      |                          |  |
| T          | otals   | Accruals Audits     | Comments Histor | PTO Paid Time Off<br>PTO GRU Paid Time Off<br>PTO MC Paid Time Off March Ctr<br>PTS Paid Time Sick<br>PTU Uncovered Partial Day PTS<br>NaTrodicional Science The Coverse Science Science Scie | •                                      |                   |         |                     |      |                          |  |

Then, type the number of hours to take off (8 for a full day, or 4 for a half day). Finally, click "Save"

| My Tin          | necard    |          |                       |               |            |           | 1 🌣  |
|-----------------|-----------|----------|-----------------------|---------------|------------|-----------|------|
|                 |           |          | Lo                    | aded: 3:00 PM | Current Pa | y Period  | ī    |
| <b>O</b><br>Vie | w Approve |          |                       | Print         | Refrest    | Celculate | Save |
|                 | Timecard  |          |                       | Timecard      |            | Totals    |      |
|                 | Date      | Schedule | Pay Code              | Amo           | unt        | In        | •    |
| ×               | Mon 12/14 |          |                       |               |            |           |      |
| ×               | Tue 12/15 |          |                       |               |            |           |      |
| ×               | Wed 12/16 |          |                       |               |            |           |      |
| ×               | Thu 12/17 |          |                       |               |            |           |      |
| ×               | Fri 12/18 |          | PTO GRU Paid Time Off | 8.0           |            |           |      |
| ×               | Sat 12/19 |          |                       |               |            |           |      |
| ×               | Sun 12/20 |          |                       |               |            |           | •    |
|                 |           |          |                       |               |            |           |      |
|                 |           |          |                       |               |            |           |      |

And that's it! You can only change PTO for **current or future** pay periods, so if you miss the window, talk to your PI about how to fix it.